## UITM WIFI NETWORK SERVICE FOR WARGA

12 NOV 2020

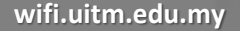

# INTRODUCTION

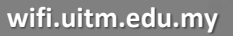

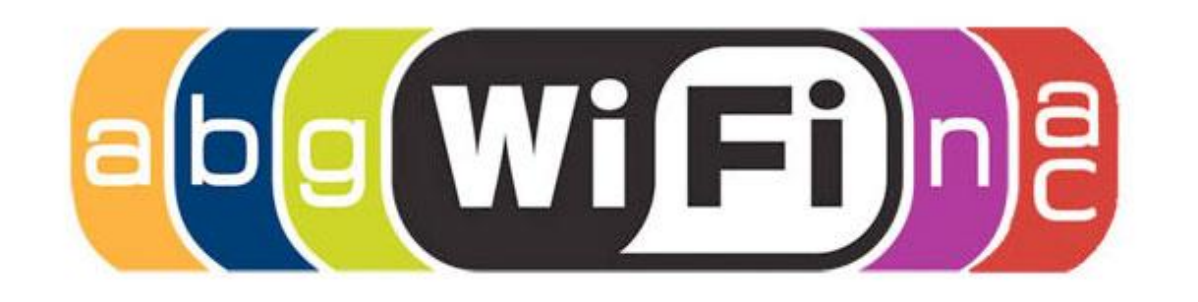

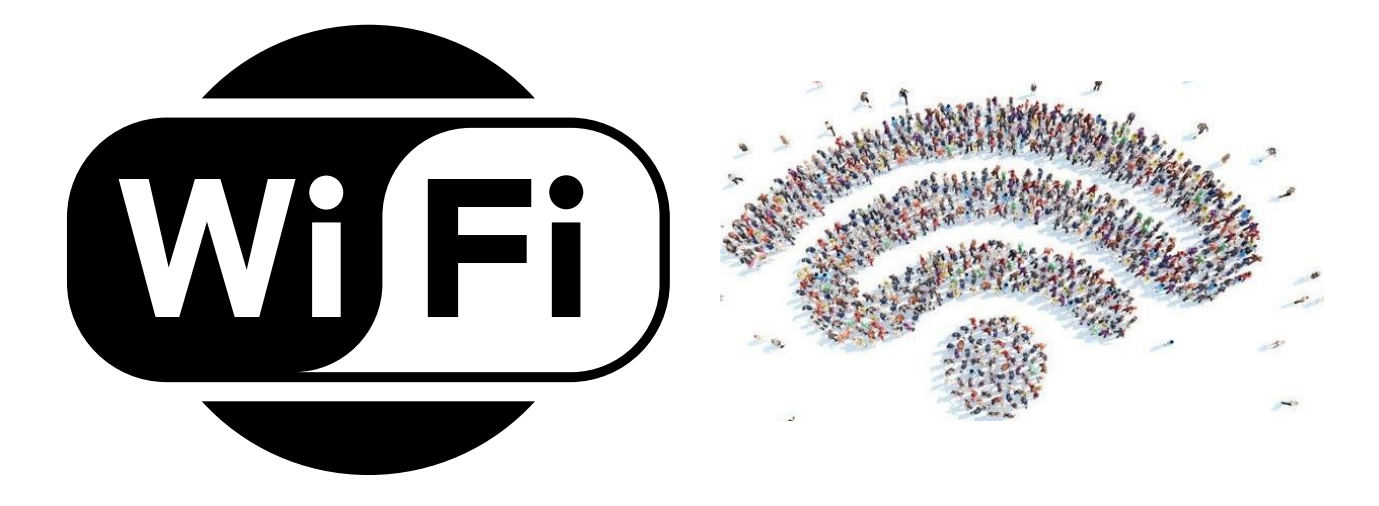

WiFi STANDARD 802.11 802.11a 802.11b 802.11g 802.11n 802.11ac 802.11ax (LATEST)

device. check winolo

# WiFi Frequency BAND

## 2.4GHz & 5GHz

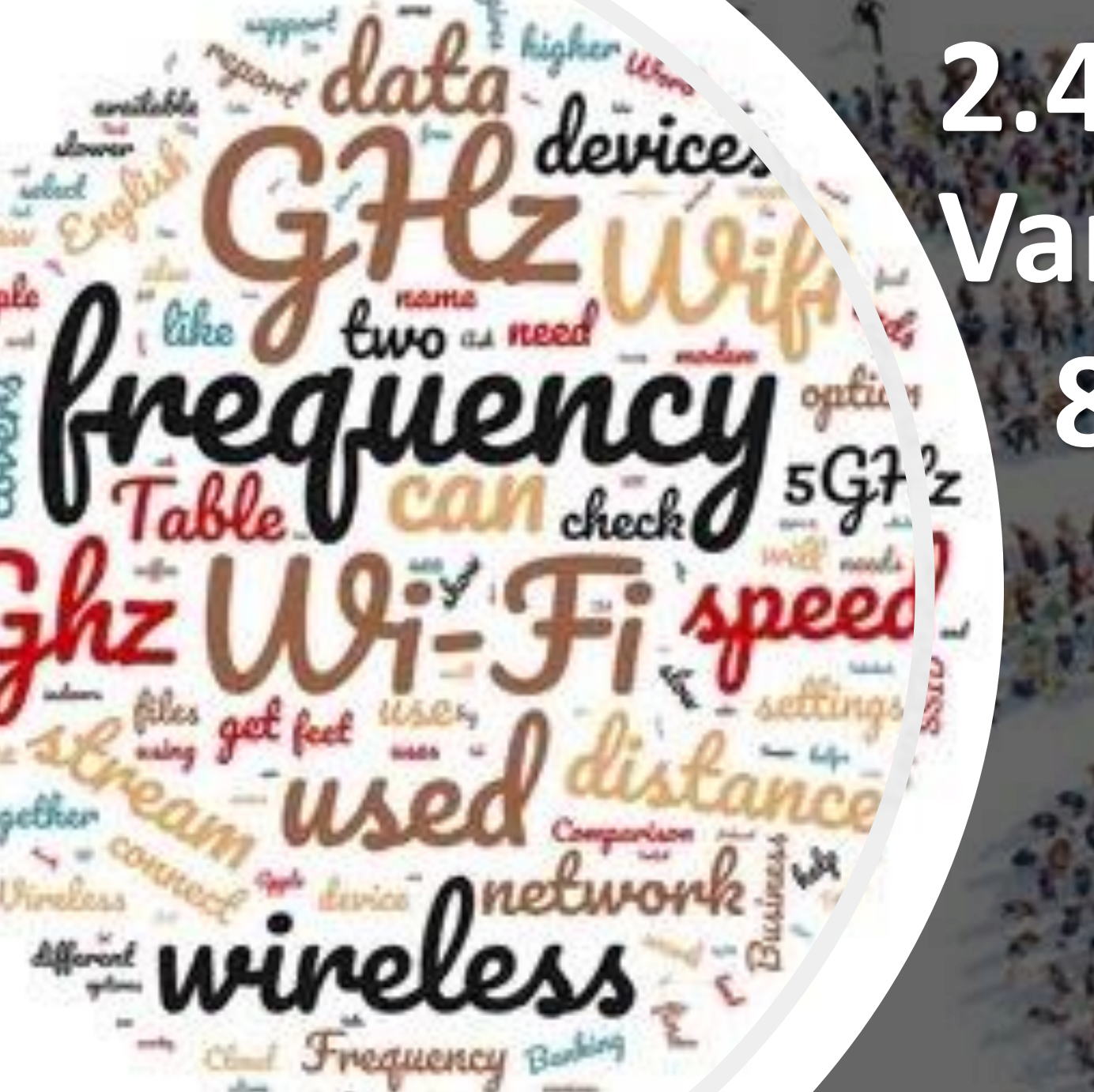

# 2.4GHz Variant 802.11b 11g11n **11ax**

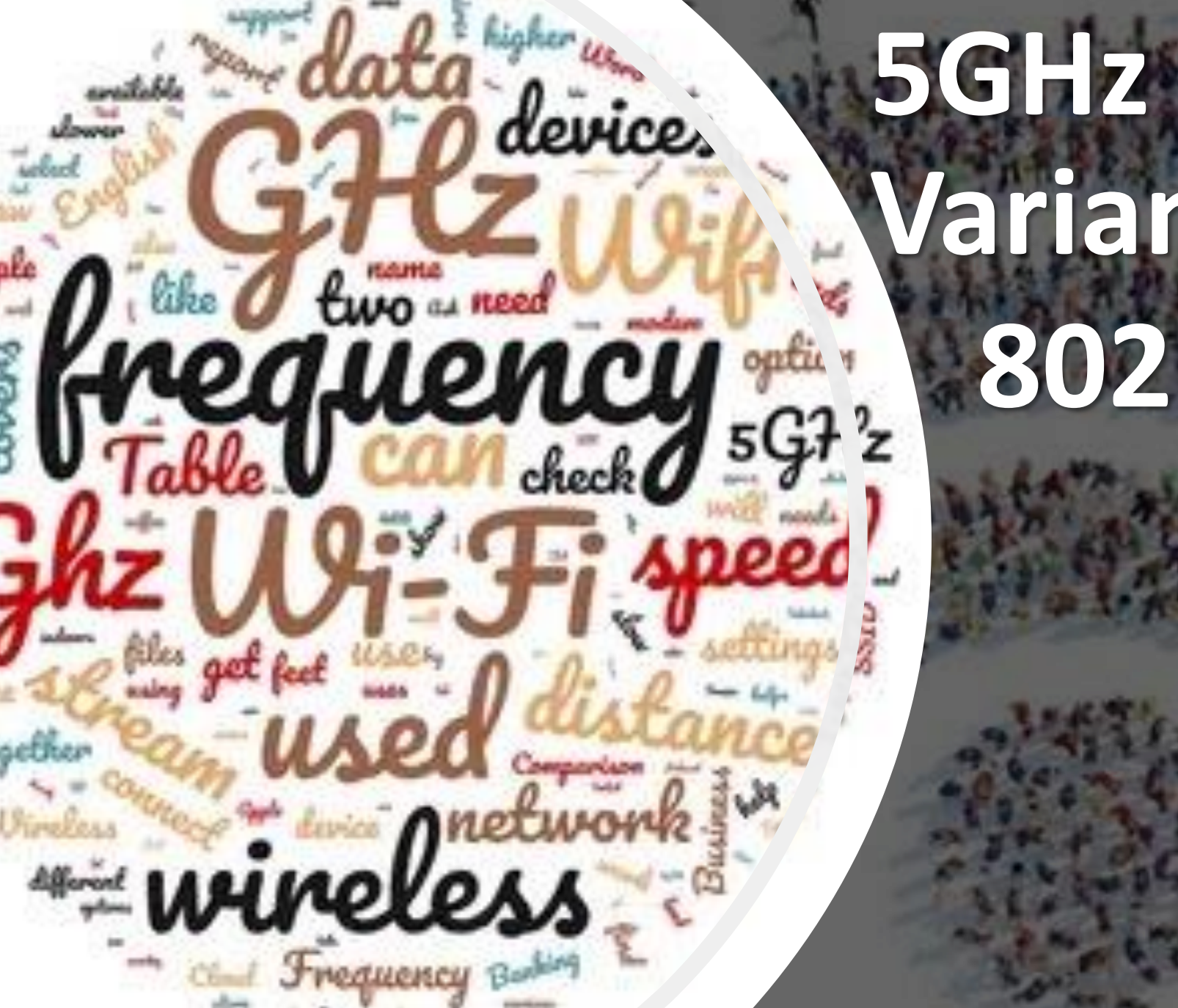

# Variant 802.11a 11n **11ac 11ax**

## UiTM WiFi Network Support 2.4GHZ & 5GHz

## THE EVOLUTION OF WIFI

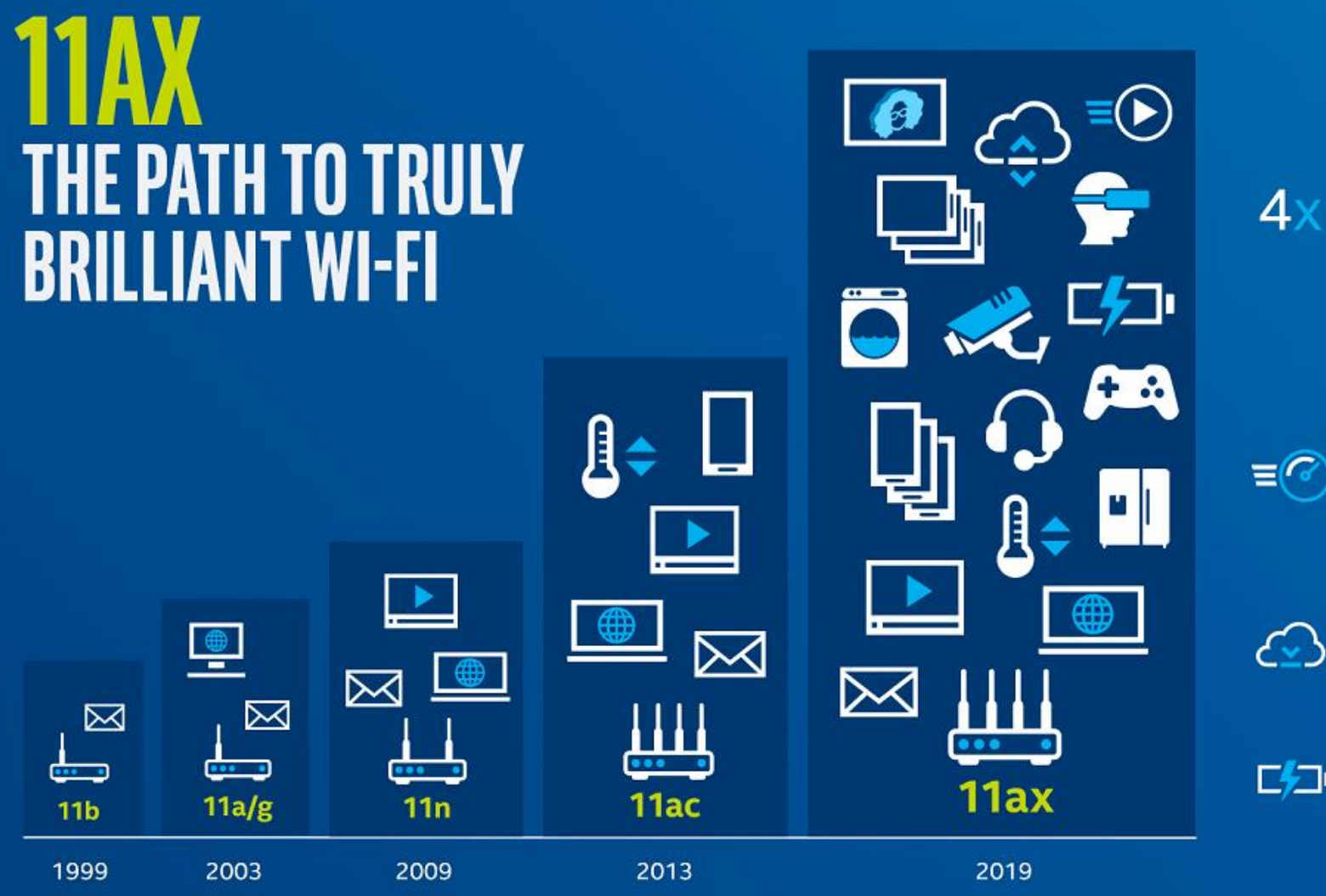

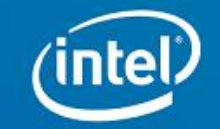

#### × BETTER IN DENSE ENVIRONMENTS

Improve average throughput per user by at least four times in dense or congested environments

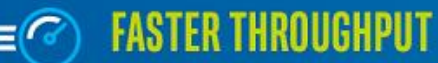

Deliver up to 40 percent higher peak data rates for a single client device

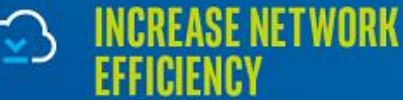

By more than four times

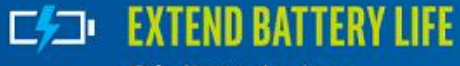

Of client devices

## THE EVOLUTIONS OF WIFI

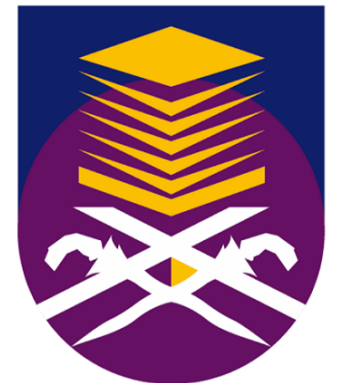

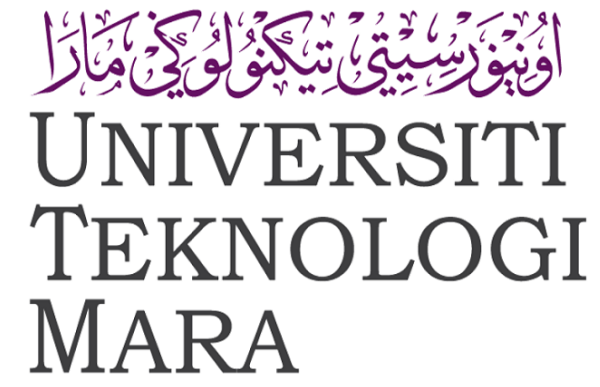

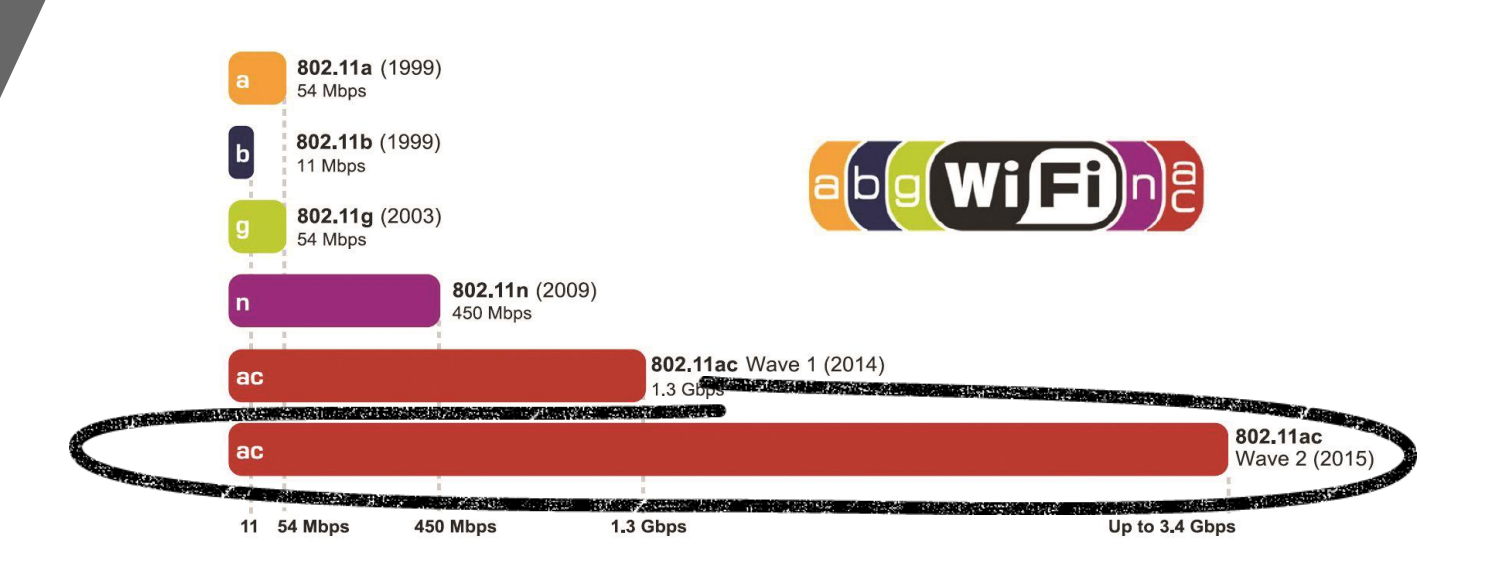

## 4 OFFICIAL UITM WIFI SSID

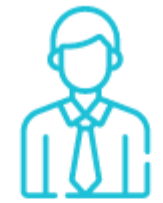

#### **UITM WIFI STAF**

For Staff login please use your webmail ID as a username and WiFi Password as a password.

For **first time login** please activate your WiFi ID here

ACTIVATE YOUR WIFI ID

**RESET PASSWORD** 

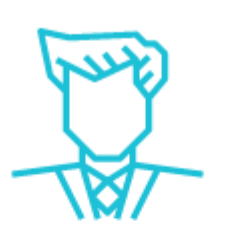

#### **UITM WIFI GUEST**

For Guest kindly contact Wireless Administrator or please contact helpline 03-55442213, 03-55211774, 03-55442173 or email wifi@uitm.edu.my

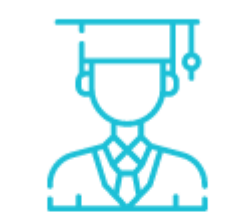

## UITM WIFI STUDENT

For Student login please use your **student portal id credential** for login purposes.

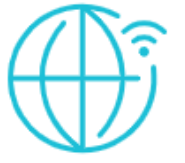

#### eduroam

For Guest from other universities, user from other universities need to register at their own university to be able to access to eduroam in UiTM

For UiTM Staf while visiting other universities can use this ssid to get the wifi connection, kindly login with your webmail address (with @uitm.edu.my) as a username and UiTM WiFi Password as a password at all eduroam members premises.

For UiTM Student while visiting other universities can use this ssid to get the wifi connection, kindly login with your student portal id (with @isiswa.uitm.edu.my) as a username and UiTM student portal password as a password

eduroam MEMBERS

i.uitm.edu.my

## UITM WIFI WPA-ENTERPRISE CONNECTION TYPE

WPA-Enterprise
ONE Time Login
SSID ROAMING at UiTM Campuses

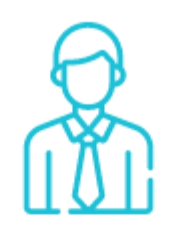

## **UITM WIFI STAF**

For Staff login please use your webmail ID as a username and WiFi Password as a password.

For **first time login** please activate your WiFi ID here

ACTIVATE YOUR WIFI ID

RESET PASSWORD

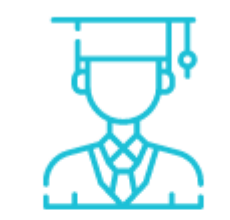

## UITM WIFI STUDENT

For Student login please use your **student portal id credential** for login purposes.

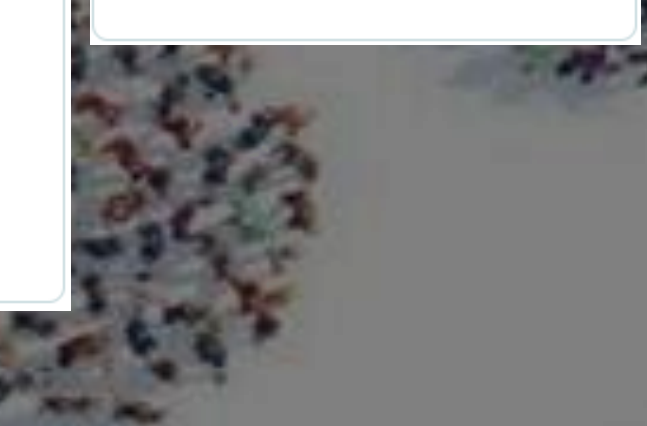

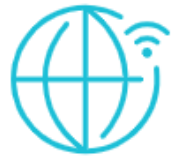

#### eduroam

For Guest from other universities, user from other universities need to register at their own university to be able to access to eduroam in UiTM

For UiTM Staf while visiting other universities can use this ssid to get the wifi connection, kindly login with your webmail address (with @uitm.edu.my) as a username and UiTM WiFi Password as a password at all eduroam members premises.

For UiTM Student while visiting other universities can use this ssid to get the wifi connection, kindly login with your student portal id (with @isiswa.uitm.edu.my) as a username and UiTM student portal password as a password

eduroam MEMBERS

# UITM WIFI STAF

## **UITM WIFI STAF**

1-time activation/login required Self service reset password Username : ID email (without @uitm.edu.my) ie. fizol Password : your preferred WiFi password

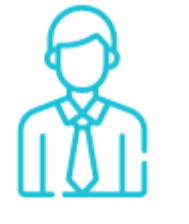

#### **UITM WIFI STAF**

For Staff login please use your webmail ID as a username and WiFi Password as a password.

For **first time login** please activate your WiFi ID here

ACTIVATE YOUR WIFI ID

RESET PASSWORD

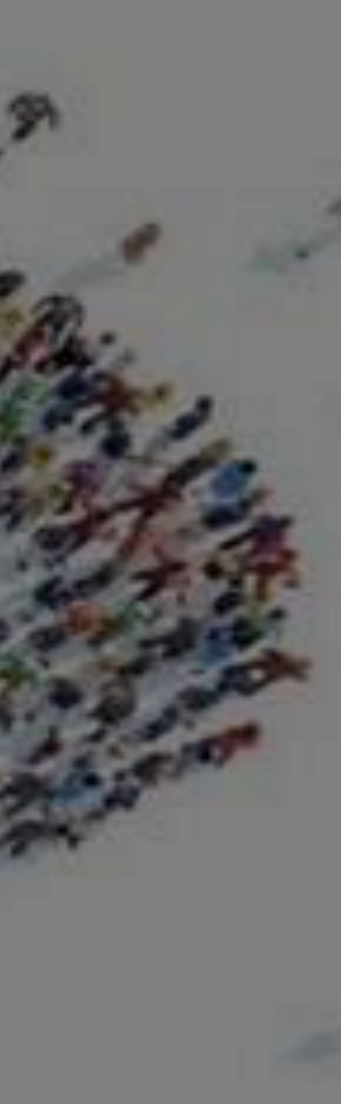

## **UITM WIFI STAF ACTIVATION**

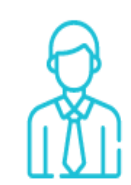

#### **UITM WIFI STAF**

For Staff login please use your webmail ID as a username and WiFi Password as a password.

For first time login please activate voe Chestander and Ante and the

ACTIVATE YOUR WIFI ID

**RESET PASSWORD** 

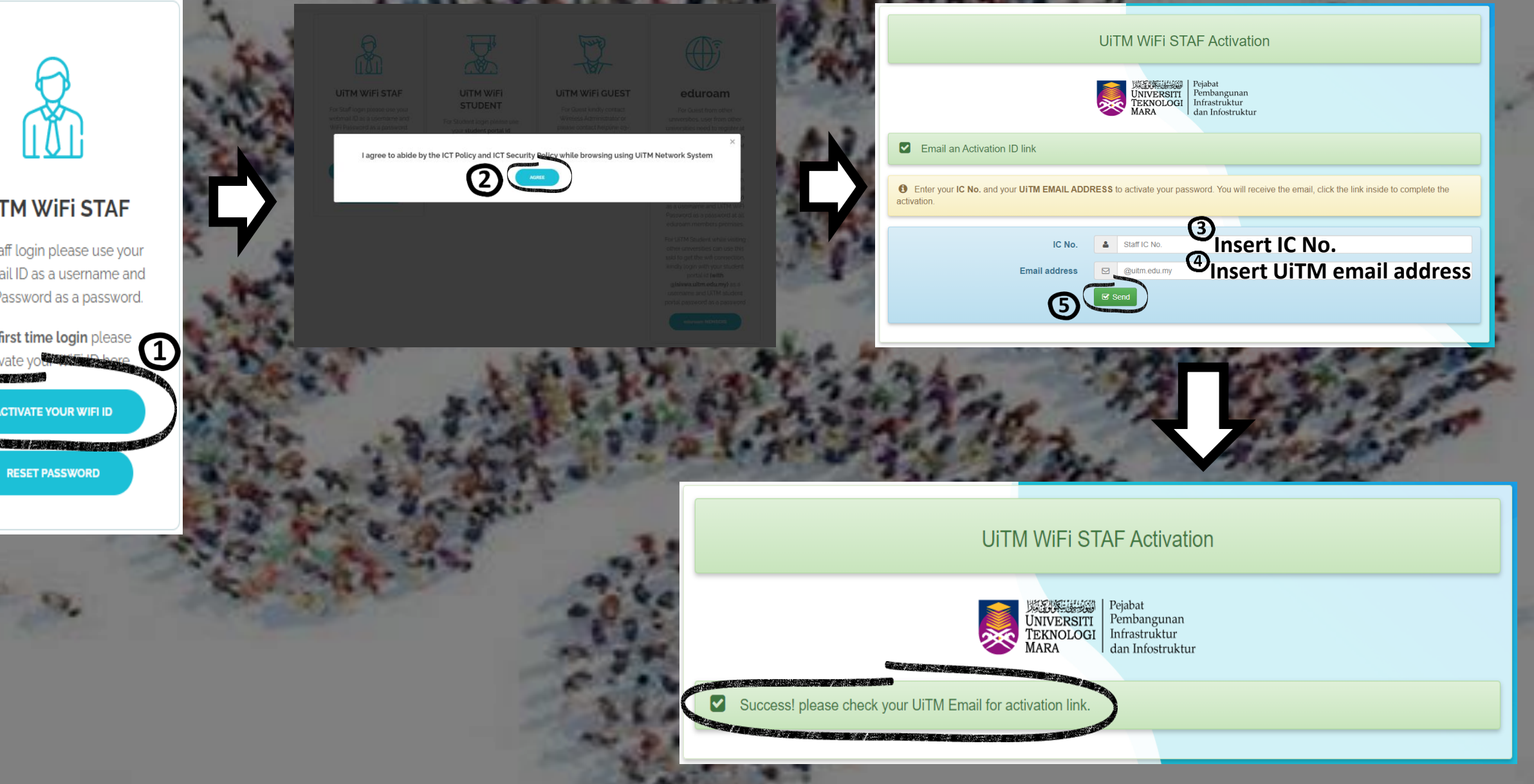

## UITM WIFI STAF ACTIVATION

| ≡ M          | Gmail Q. Search mail                                                                                                    |                                                                                      |                                         | UITM WIFI STAF Activation ID     Email                                                                                                    |
|--------------|----------------------------------------------------------------------------------------------------|--------------------------------------------------------------------------------------|-----------------------------------------|----------------------------------------------------------------------------------------------------|
| ( <b>+</b> ) | <b>0 0 1 0 0 0 .</b>                                                                                                    | 2 of 167 < > 🏚                                                                       | E SAAAAAAAAAAAAAAAAAAAAAAAAAAAAAAAAAAAA | VINVERSITI<br>TEKNOLOGI<br>MARA                                                                                                    |
| 0            | Activate your UiTM WiFi STAF ID ${\scriptstyle {\rm Interv}\times}$                                                                                       | ē 2                                                                                  | 1.00                                    | Your new password is required for activation                                                                                                    |
| *            | UiTM WiFi STAF Activation ID <no-reply@uitm.edu.my><br/>to me *</no-reply@uitm.edu.my>                                                                    | 8:08 AM (52 minutes ago) 🙀 🔦 🗄                                                       | · AUL                                   | The link sent by email allows you to activate your account. To request a new link via email, click here.                                                                                                    |
| >            | Assalamualaikum / Salam Sejahtera <u>@uitm edu my</u> ,<br>Click here to activated your UITM WiFI STAF ID:                                                |                                                                                      |                                         | Staff IC No. 4 888888028888                                                                                                    |
| ×            | https://wit.utm.edu.my/activation/index.php?action=resetbytoken&token=3vL<br>2wkgrt_BwzUbs5%29k/7/dUoDcBCOzeX0M96qSNs4vHjgHGu2UxUSWaqW7<br>wvAipUx60Zs%3D | CANyHgdOb%2Bq0TCVAWIPyddpgoRt0NKSYHEitxPl9yoE<br>hatENKUG2OO1UCTbodtQK0QxykQBBR1Hit. |                                         | New password A New password Insert your preferred password                                                                                                    |
|              | If you didn't request to activate wifi id, please ignore this email.                                                                                      |                                                                                      | and the second                          | Confirm A Confirm Reinsert your preferred password                                                                                                    |
|              | G                                                                                                    | Click this link                                                                      | * A.E.                                  |                                                                                                    |
|              | 1                                                                                                    | 12-12                                                                                | P. Carl                                 | The second states and the second states and the second states and |
|              | 22                                                                                                    | a a a a                                                                              | The second                              |                                                                                                    |
|              |                                                                                                    |                                                                                      | 9                                       | 31834 18831                                                                                                    |
|              | 2 9. 3                                                                                                    | 4. a. a.                                                                             |                                         | UITM WIFI STAF Activation                                                                                                    |
|              | 1000                                                                                                    |                                                                                      | 1                                       | Pejabat<br>UNIVERSITI<br>Pembangunan                                                                                                    |
|              |                                                                                                    |                                                                                      |                                         | TĚKŇOĽOČI Infrastruktur<br>dan Infostruktur                                                                                                    |
|              |                                                                                                    |                                                                                      |                                         | Your account has been activated Your WiFi Username is : Email ID (without @uitm.edu.my) Your WiFi Password is : New changed password                                                                                                    |
|              |                                                                                                    |                                                                                      |                                         |                                                                                                    |

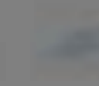

wifi.uitm.edu.my

## UITM WIFI STAF RESET PASSWORD

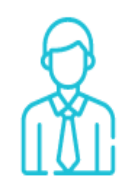

#### **UITM WIFI STAF**

For Staff login please use your webmail ID as a username and WiFi Password as a password.

For first time login please activate your WiFi ID here

ACTIVATE YOUR WIFI ID STATISTICS OF RESET PASSWORD

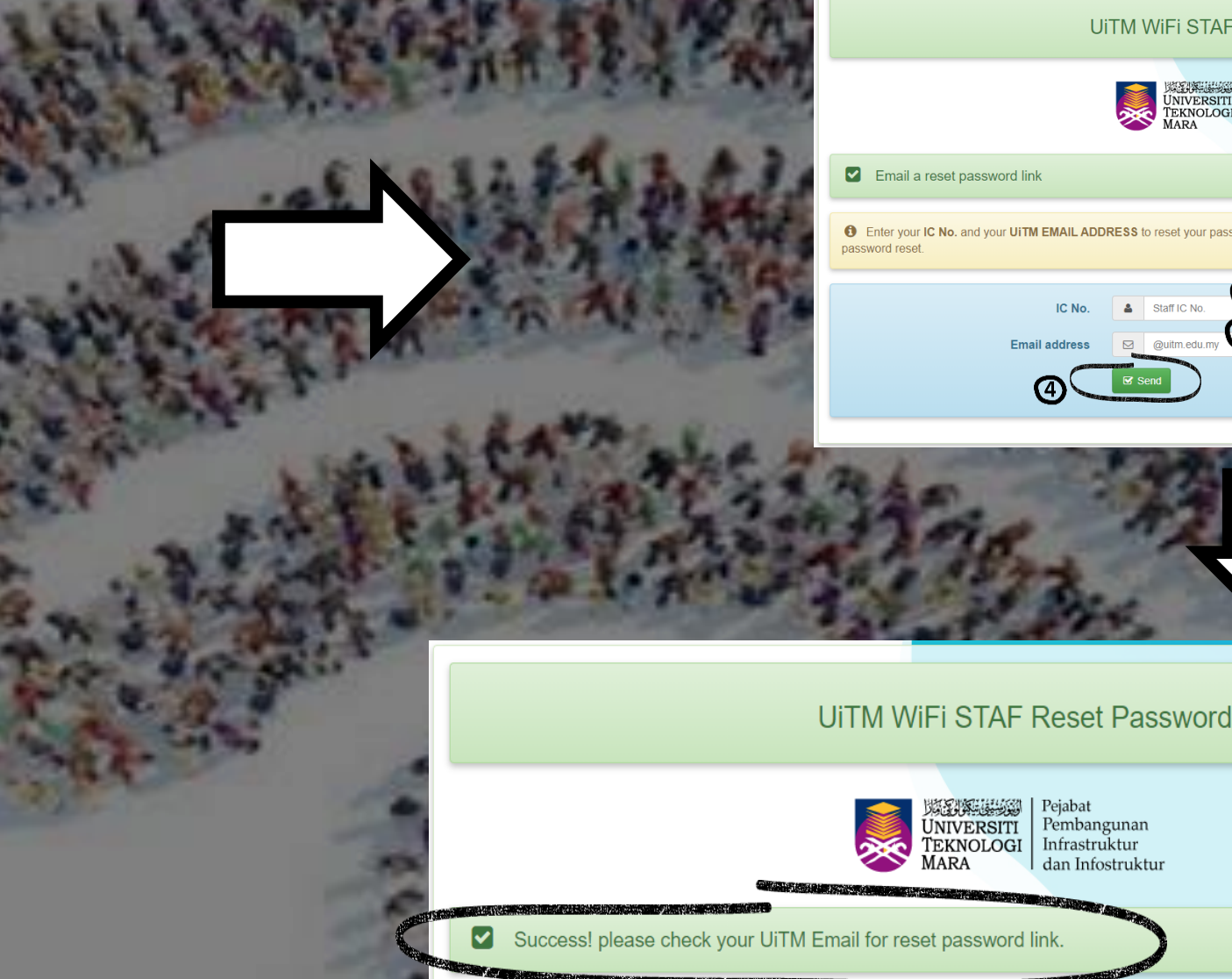

UITM WIFI STAF Reset Password

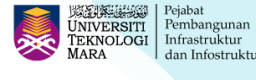

1 Enter your IC No. and your UITM EMAIL ADDRESS to reset your password. You will receive the email, click the link inside to complete the

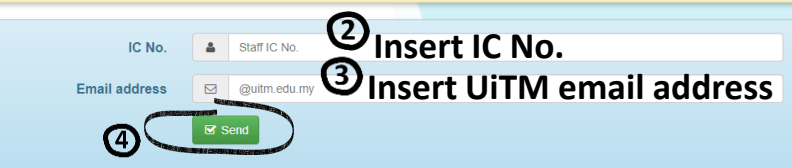

## UITM WIFI STAF RESET PASSWORD

| 1 4                                                                                                    | ALL DATE THAT                           | UITM WIFI STAF Reset Password                                                                          |
|----------------------------------------------------------------------------------------------------|-----------------------------------------|----------------------------------------------------------------------------------------------------|
| Reset your password Index x                                                                                                    | ē (2                                    | VINVERSITI<br>TARAA<br>VARAA<br>VARAA                                                                  |
| UITM WiFi Reset Password <no-reply@uitm.edu.my></no-reply@uitm.edu.my>                                                                                      | 12:54 PM (6 minutes ago) 🙀 🔦 🕴          |                                                                                                    |
| to me 👻                                                                                                    | all all all all all all all all all all | A Your new password is required                                                                        |
| Assalamualaikum / Salam Sejahtera @uitm.edu.my,                                                                                                    |                                         | The link sent by email allows you to reset your password. To request a new link via email, click here. |
| Click here to reset your UiTM WiFi STAF password:                                                                                                    |                                         |                                                                                                    |
| https://wfi.uitm.edu.my/resetpassword/index.php?action=resetbytoken&token=3vUCAOtix1<br>CEOYbPws7AAk300HautMscba7H6Ai5stNE.IMVt70C0hF%2BN2PE76%2EJSEKHBEISH |                                         | IC No. • 888888028888                                                                                  |
| aFo6KXWHPVnpj7RmJq%2FM%3D                                                                                                    |                                         | New password A Insert your preferred password                                                          |
| If you didn't request a password reset places inputs this amail                                                                                             |                                         | Confirm A Reinsert your preferred password                                                             |
| n you ulun nequesi a passivoru resel, prease ignore uns emain.                                                                                              |                                         |                                                                                                    |
| 5                                                                                                    | ck this link                            |                                                                                                    |
|                                                                                                    |                                         | Charles And States And And States                                                                      |
| Reply Forward                                                                                                    |                                         |                                                                                                    |
|                                                                                                    | 10 No. 10                               |                                                                                                    |
|                                                                                                    | 1000                                    |                                                                                                    |
|                                                                                                    | 5 C 0 5                                 | 2-121 2122 212                                                                                         |
| 1.1                                                                                                    | And the states                          |                                                                                                    |
| 2                                                                                                    | 144                                     |                                                                                                    |
| and the second second                                                                                                    |                                         | UiTM WiFi STAF Reset Password                                                                          |
|                                                                                                    |                                         | See 网络新新新教会 Pejabat                                                                                    |
|                                                                                                    |                                         | UNIVERSITI<br>TEKNOLOGI<br>dan Infostruktur                                                            |
|                                                                                                    |                                         |                                                                                                    |
|                                                                                                    |                                         | Your Password Was changed                                                                              |

CONT.

## **UITM WIFI STAF** How-to ANDROID PEAP Phase 2 authentication

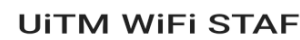

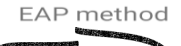

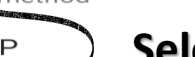

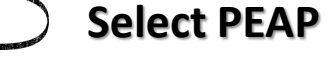

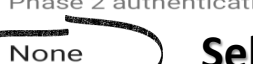

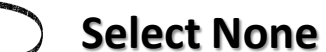

#### CA certificate

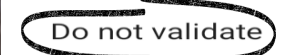

## Select Do not validate -

No certificate specified. Your connection will not be private. Identity

#### **Insert ID Email**

Anonymous identity

## Leave it blank

Password

## Insert WiFi password

Show password

Advanced options

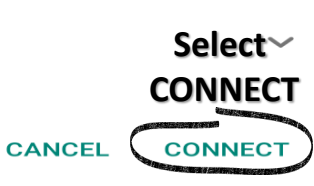

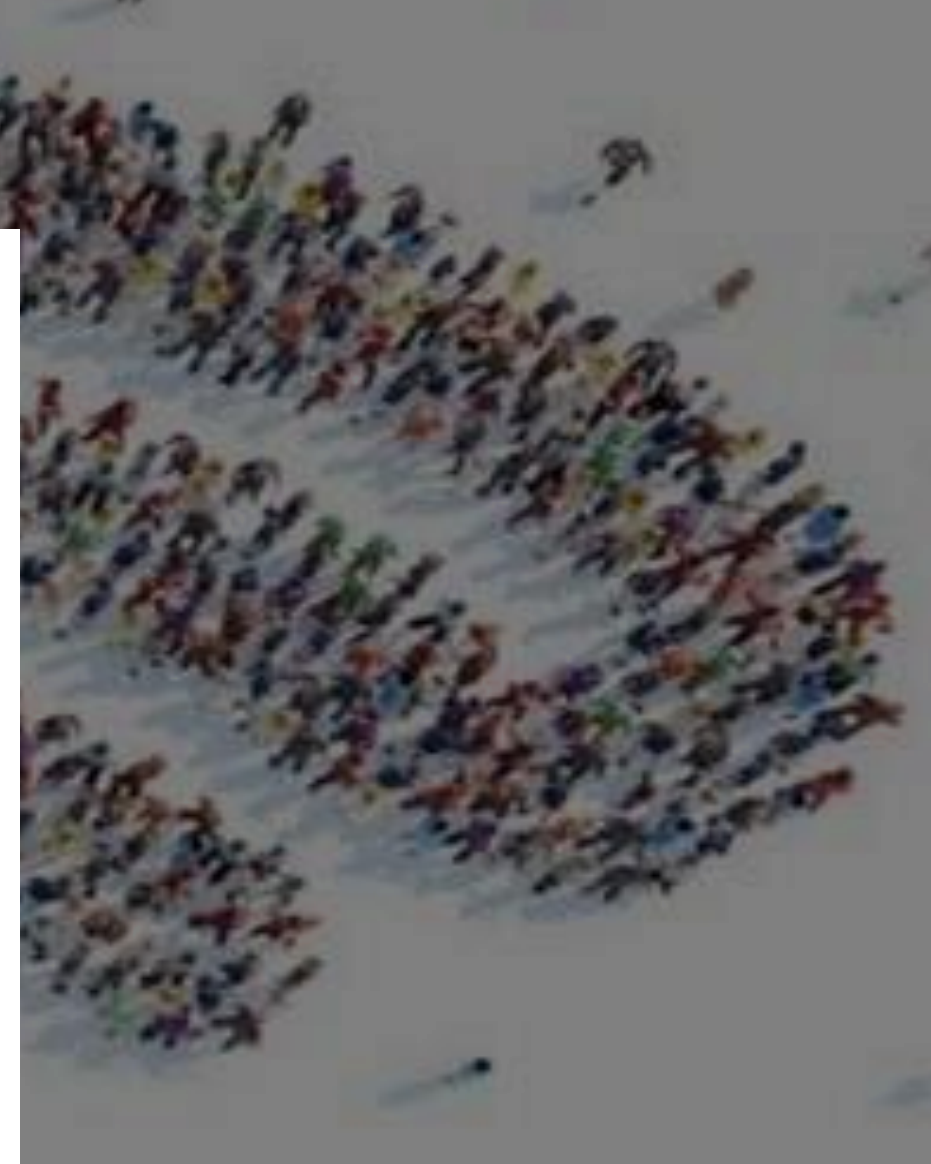

# UITMANUITMANHOWHOW<td

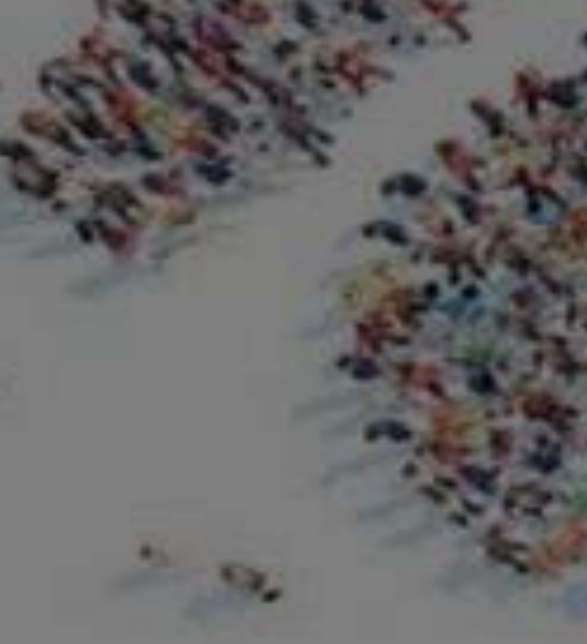

|     | Enter    | the passwor | d for "UiTM WiFi STA | F″      | Select    | . + 3  |   | Cancel    | Certificate                                 | Gr          | S | el |
|-----|----------|-------------|----------------------|---------|-----------|--------|---|-----------|---------------------------------------------|-------------|---|----|
|     | Cancel   | Enter       | Password             | Join    | ) Join    |        |   | Currect   |                                             |             |   |    |
| 3   | Username | fizol       | Incort ID I          | Email   | As        | 11     |   |           | wpa.uitm.edu.my<br>ssued by Let's Encrypt A | uthority X3 |   |    |
|     | Password |             | Insert Wil           | Fi pass | sword     | Sec. 1 |   | Expires   | Not Trusted<br>22/04/2020, 1:28:56 PM       |             |   |    |
|     |          |             |                      |         | 1         | 1      |   | More Deta | ils                                         |             | > |    |
|     |          |             |                      |         | 10.1      |        |   |           |                                             |             |   |    |
|     |          |             |                      |         | 1.2.      |        |   |           |                                             |             | 1 |    |
| 100 |          |             |                      |         |           |        | 8 |           |                                             |             |   |    |
|     |          |             |                      |         | 3         |        |   |           |                                             |             |   |    |
|     |          |             |                      |         |           | -      |   |           |                                             |             |   |    |
|     |          |             |                      |         | . See the | 1.0    |   |           |                                             |             |   |    |

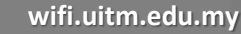

## UITM WIFI STAF How-to WINDOWS 7/8/10

UITM WIFI STAF

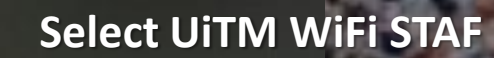

GR UITM WIFI STUDENT Secured

UITM WIFI GUEST

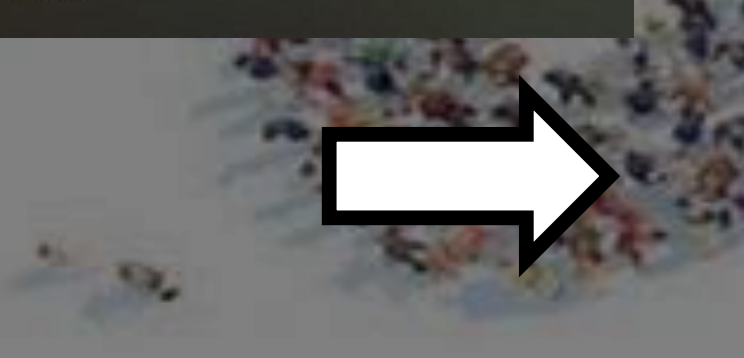

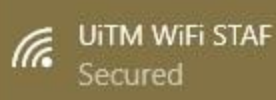

Enter your user name and password

User name Insert ID Email
Password Insert WiFi password
OK Cancel
Select OK

UiTM WiFi STAF Connected, secured

Properties

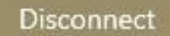

UiTM WiFi STAF Connecting

ſ.

Continue connecting?

If you expect to find UiTM WiFi STAF in this location, go ahead and connect. Otherwise, it may be a different network with the same name.

Show certificate details

Connect

#### Select Connect

Cancel

ercice)

# UITM WIFI STUDENT

## **UITM WIFI STUDENT**

Students need to login with the same iStudent portal credential No activation needed 1-time login required Username : Student portal ID ie. 2016290188 Password : your student portal password WiFi password changes if student change their student portal password

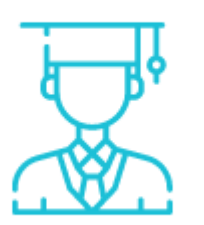

## UITM WIFI STUDENT

For Student login please use your **student portal id credential** for login purposes.

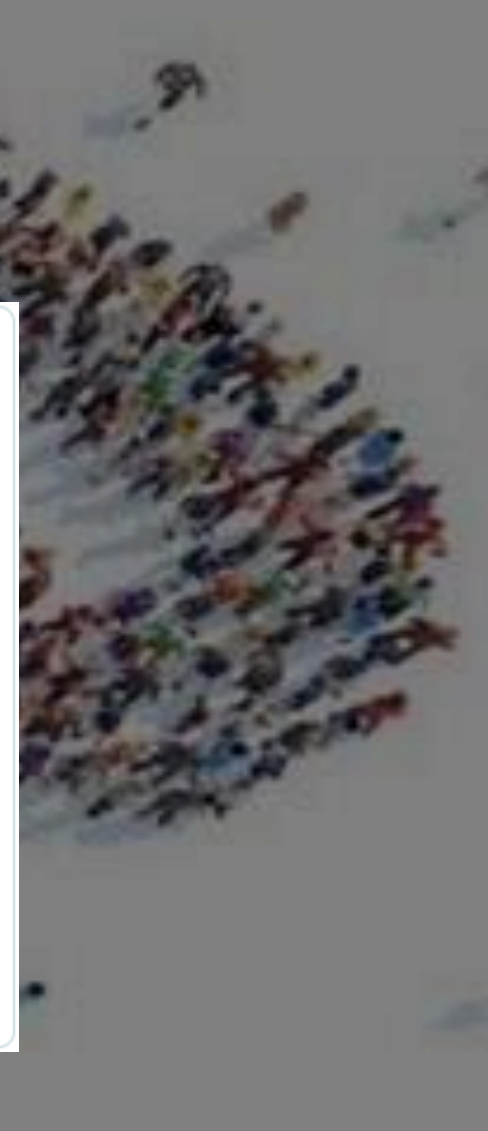

## UITM WIFI STUDENT

# How-to ANDROID

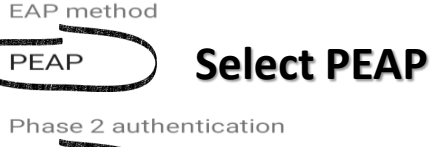

**UITM WIFI STUDENT** 

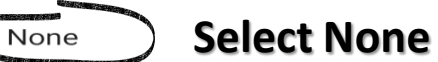

#### CA certificate

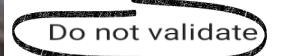

## Select Do not validate -

No certificate specified. Your connection will not be private. Identity

#### **Insert Student ID**

Anonymous identity

#### Leave it blank

Password

#### Insert iStudent password

Show password

Advanced options

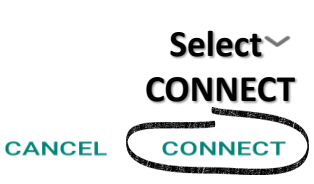

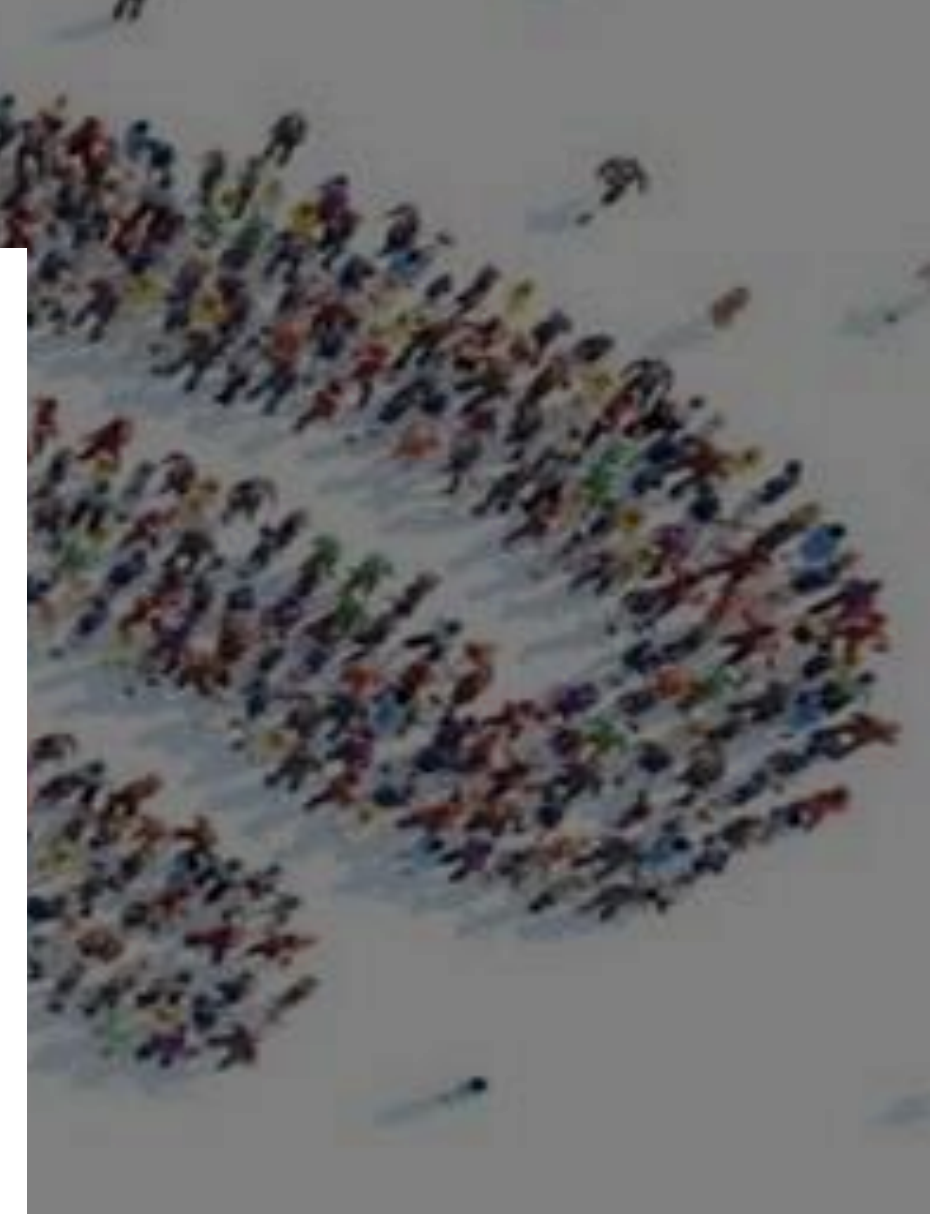

# <section-header>UITATA BIOLOGICALHOUDINGHOUDING<t

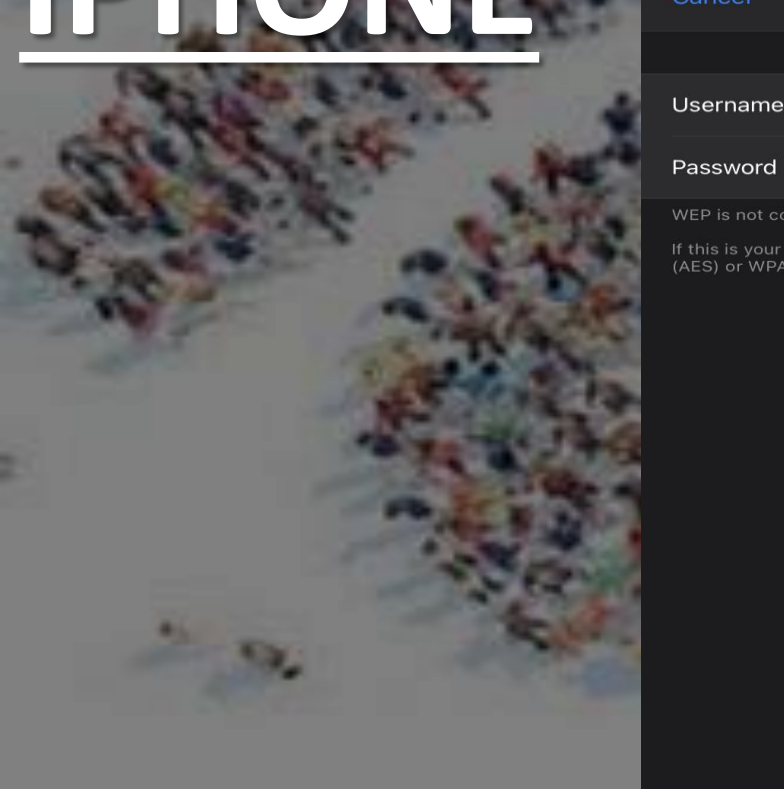

| Enter Password Join Join                                                            | Cancel             | Certificate                                       | Trust    |
|-------------------------------------------------------------------------------------|--------------------|---------------------------------------------------|----------|
| 2016290188 Insert Student ID                                                        | wpa<br>Issu        | <b>a.uitm.edu.my</b><br>ed by Let's Encrypt Autho | ority X3 |
| Insert Istudent password                                                            |                    |                                                   |          |
| sidered secure.<br>i-Fi network, configure the router to use WPA2<br>security type. | Not<br>Expires 22/ | : Trusted<br>04/2020, 1:28:56 PM                  |          |
|                                                                                     | More Details       |                                                   |          |
|                                                                                     |                    |                                                   |          |
|                                                                                     |                    |                                                   |          |
| 363                                                                                 |                    |                                                   |          |
|                                                                                     |                    |                                                   |          |

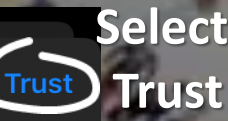

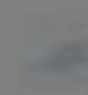

## **UITM WIFI STUDENT** How-to WINDOWS 7/8/10

**UITM WIFI STAF** ſ.

UITM WIFI STUDENT ſ. Secured

Open

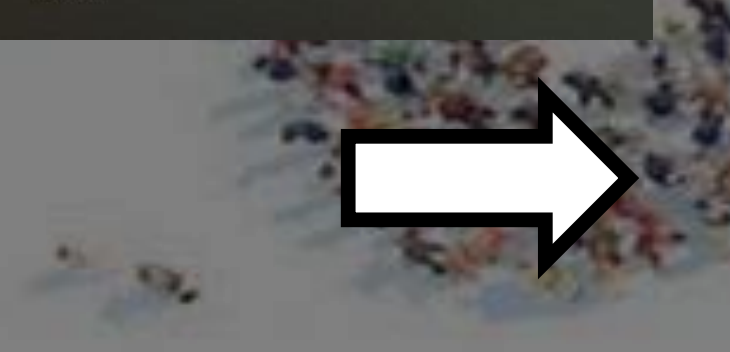

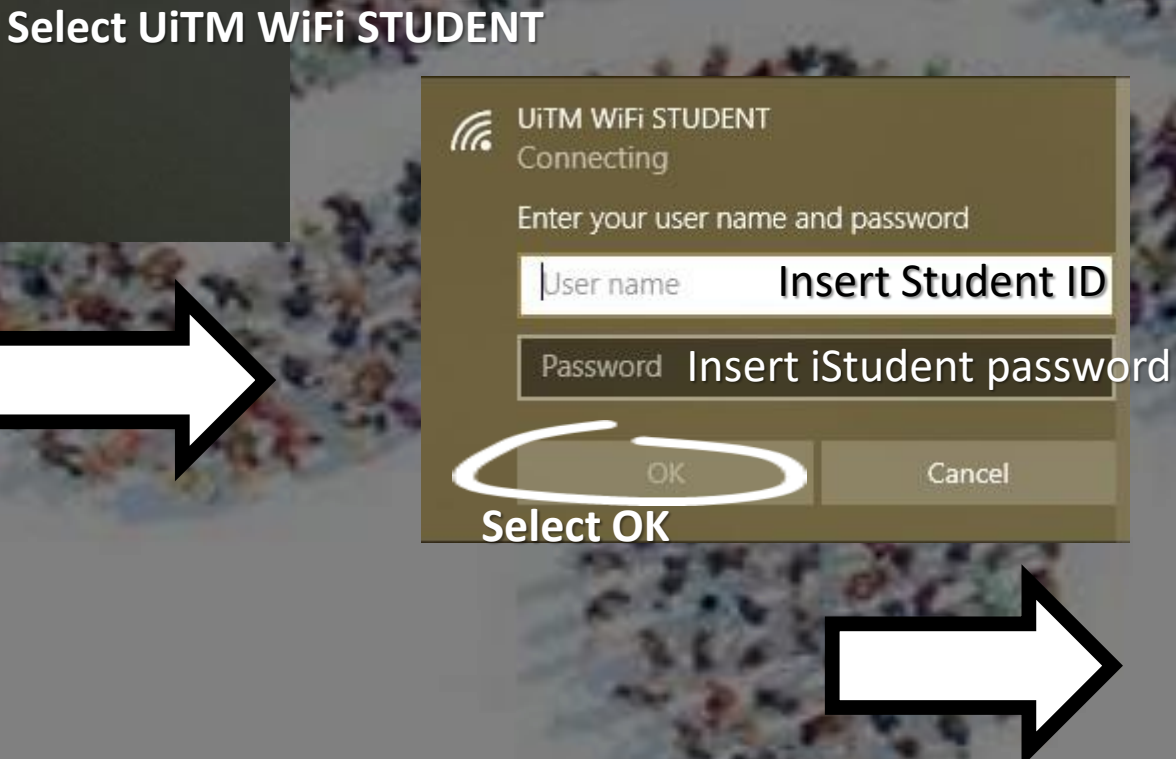

**UITM WIFI STUDENT** Connected, secured

Disconnect

**UITM WIFI STUDENT** Connecting

Connect

(a

Continue connecting? If you expect to find UITM WIFI STUDENT in this location, go ahead and connect. Otherwise, it may be a different network with the same name. Show certificate details

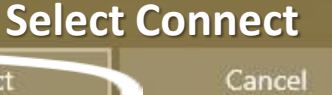

# UITM WIFI GUEST

## **UITM WIFI GUEST**

UiTM's Guest need to request the wifi credential first to be able to access the wifi connection through UiTM Staff. Helpline for UiTM WiFi GUEST available on the website

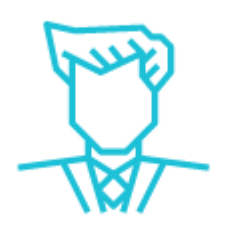

#### **UITM WIFI GUEST**

For Guest kindly contact Wireless Administrator or please contact helpline 03-55442213, 03-55211774, 03-55442173 or email wifi@uitm.edu.my

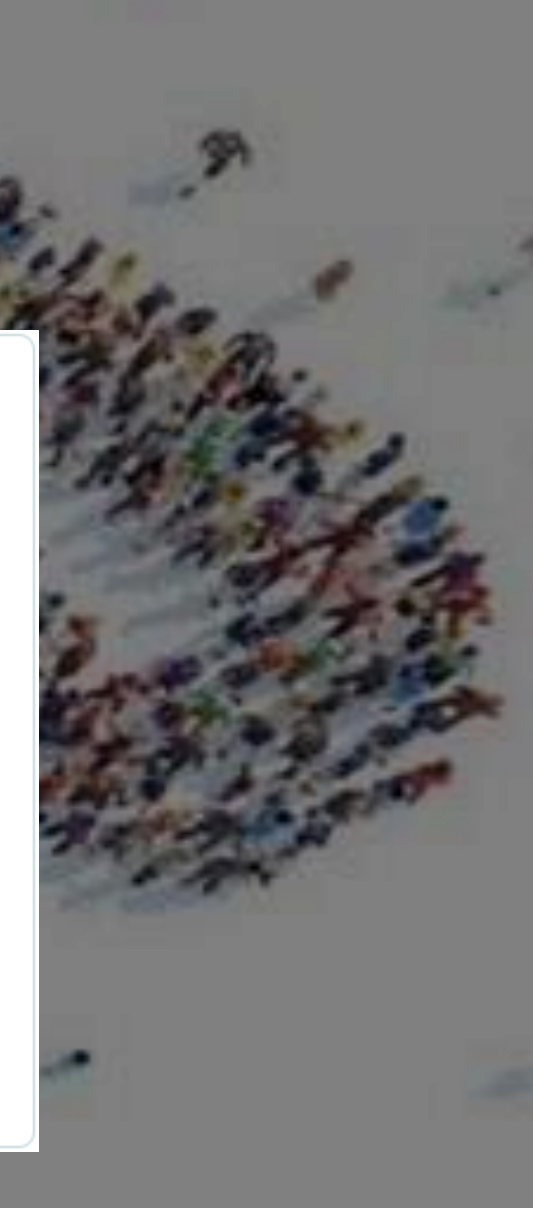

## UiTM WiFi GUEST How-to Android/Iphone/ WINDOWS

Gecured

UITM WIFI STUDENT Secured UITM WIFI GUEST Open

Select UiTM WiFi GUEST

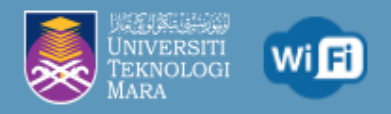

#### **UiTM Wireless Network**

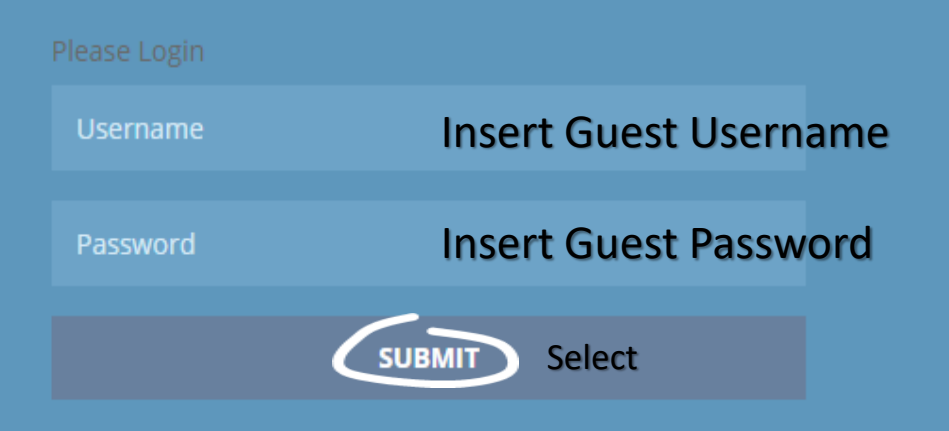

**Guest** kindly contact Wireless Administrator or please contact helpline **03-55442213**, **55211774**, **55442173** 

Any inquiry regarding UiTM Wireless, or wireless system in general, please email to: wifi@uitm.edu.my

# eduroam

## eduroam

For Public Universities guest

- User from other Public Universities can user SSID eduroam with their own university wifi credential
- No wood to working with creder

No need to register

- WARGA STAF UiTM can use this eduroam with existing UiTM WiFi STAF credential and need to add @uitm.edu.my for the username while visiting other Public Universities WARGA STUDENT UiTM can use this eduroam with existing UiTM WiFi STUDENT credential and
- need to add @isiswa.uitm.edu.my for the username while visiting other Public Universities eduroam members information can get from
- eduroam members information can get portal wifi.uitm.edu.my

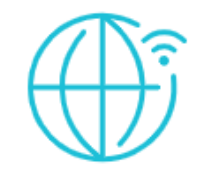

### eduroam

For Guest from other universities, user from other universities need to register at their own university to be able to access to eduroam in UiTM

For UiTM Staf while visiting other universities can use this ssid to get the wifi connection, kindly login with your webmail address (with @uitm.edu.my) as a username and UiTM WiFi Password as a password at all eduroam members premises.

For UiTM Student while visiting other universities can use this ssid to get the wifi connection, kindly login with your student portal id (with @isiswa.uitm.edu.my) as a username and UiTM student portal password as a password

eduroam MEMBERS

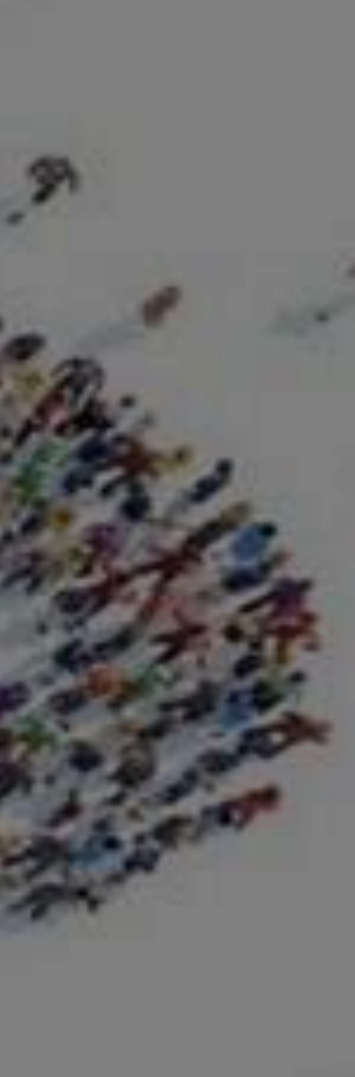

æ

eduroam How-to

> **STAF Login :** Username : email@uitm.edu.my **Password : wifi password STUDENT Login** Username : studentid@isiswa.uitm.edu.my Password : student portal password

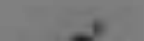

# TIPS & TRICKS

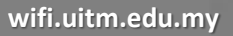

# 2.4GHz Speed

START TESTING

# 5GHz Speed

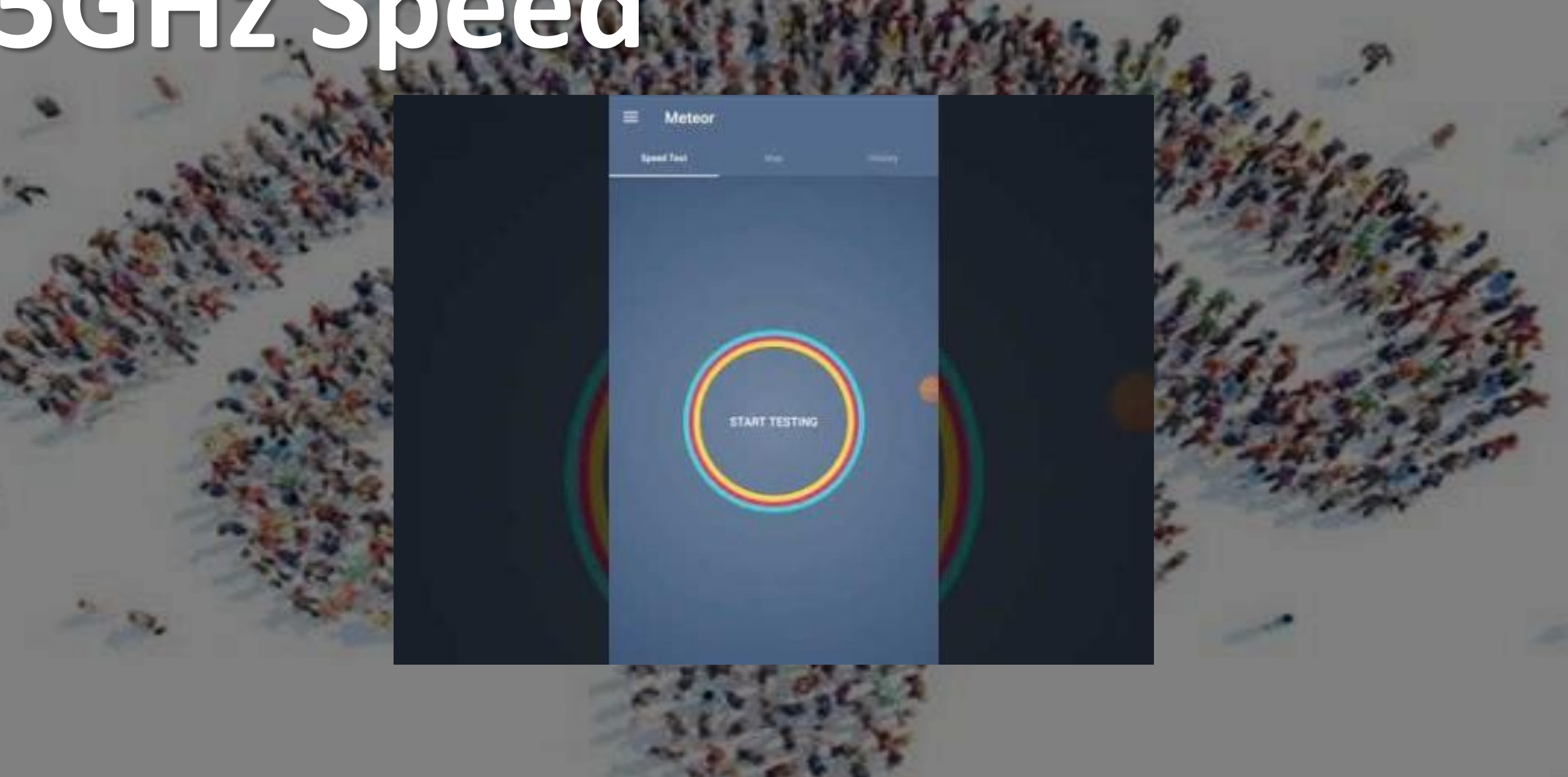

# 5GHz Speed Wave2

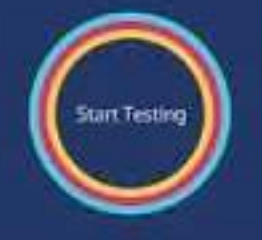

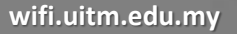

# Check specification

Mobile : <u>https://www.gsmarena.com/</u> PC/Notebook : <u>https://www.gadgetsnow.com/compare-laptops</u>

## Windows Notebook Tuning

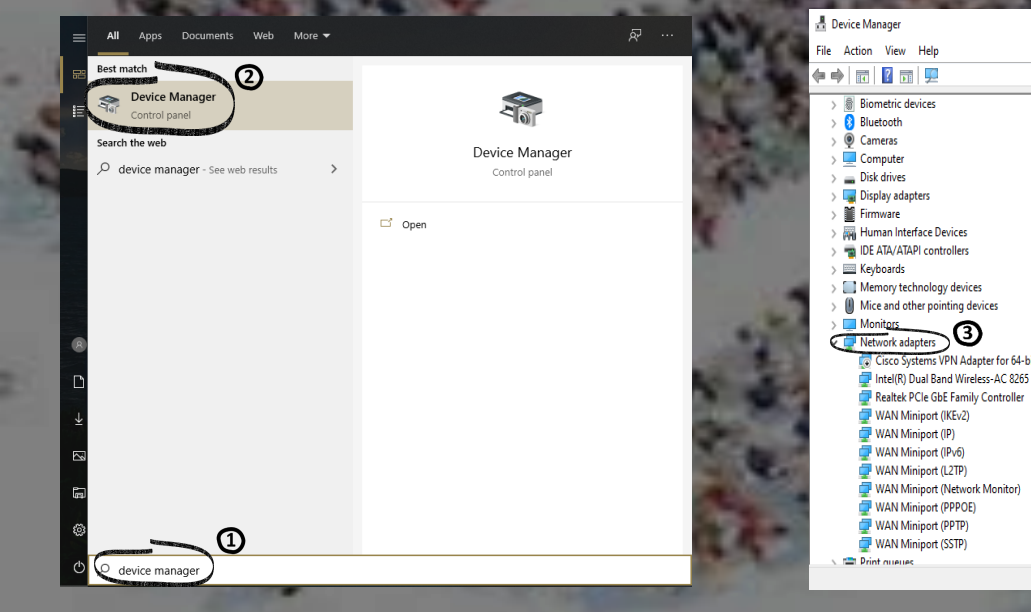

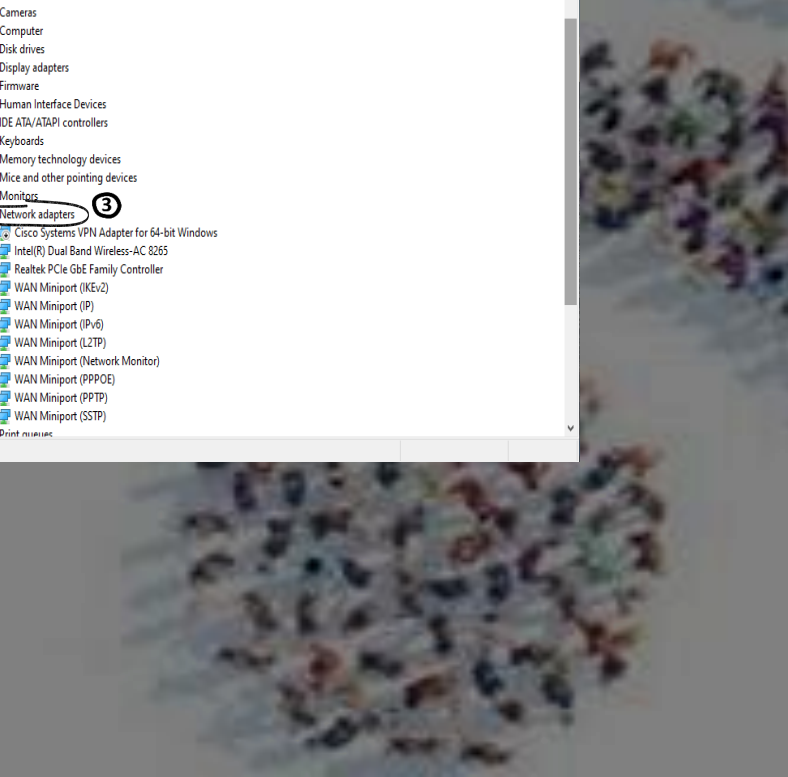

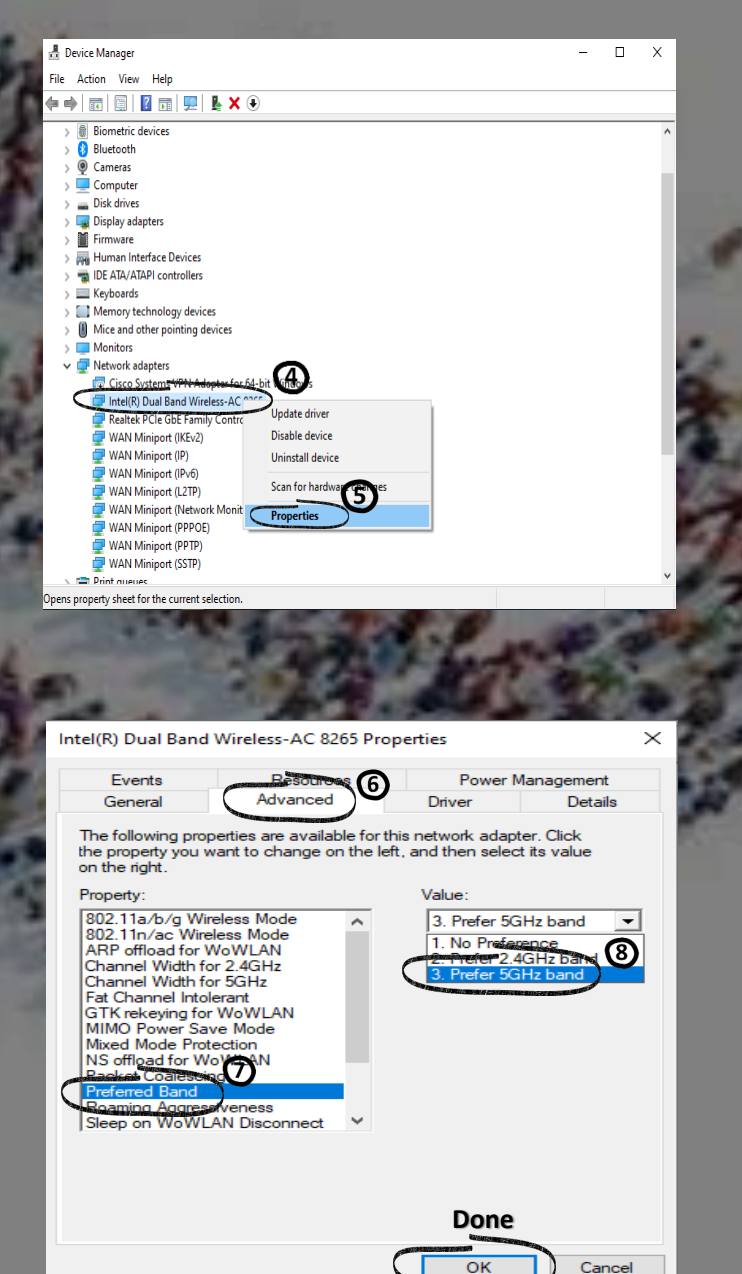

# Contact Us

## **Contact Information**

Don't hesitate to give us a call, whatsapp or send us a e-mail

QJabatan Infostruktur, PPII UiTM Shah Alam 2+603 55442213 2+603 55211774 2+603 55442173 @WhatsApp wifi@uitm.edu.my

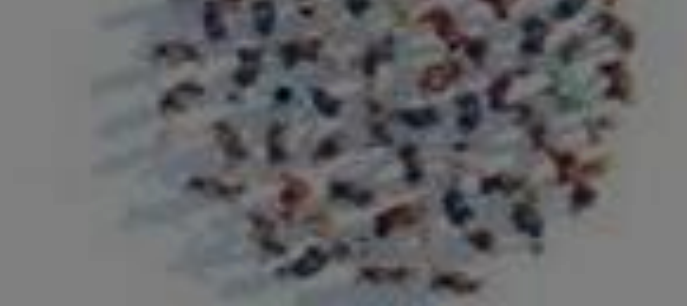

# We prefered Whatsapp!

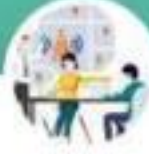

## **UiTM WiFi Support Team**

WhatsApp Business Account

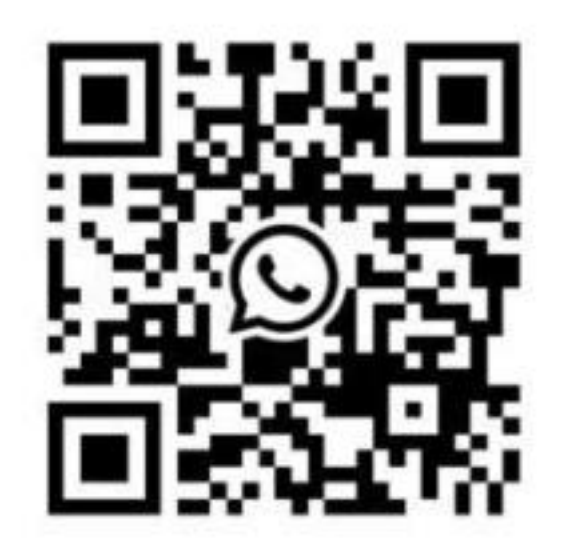

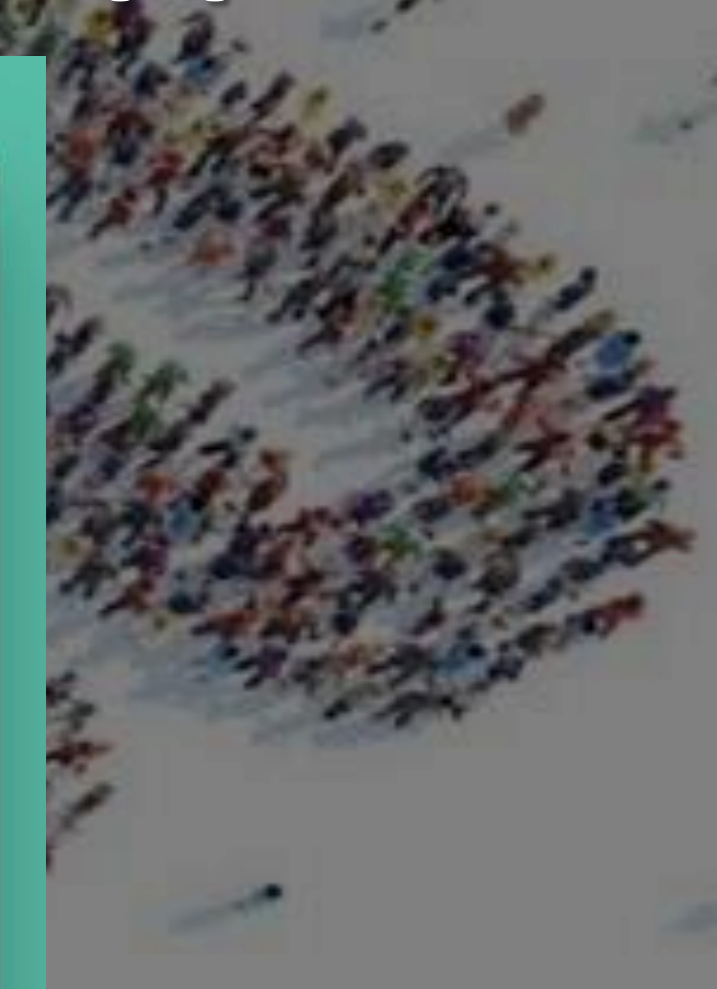

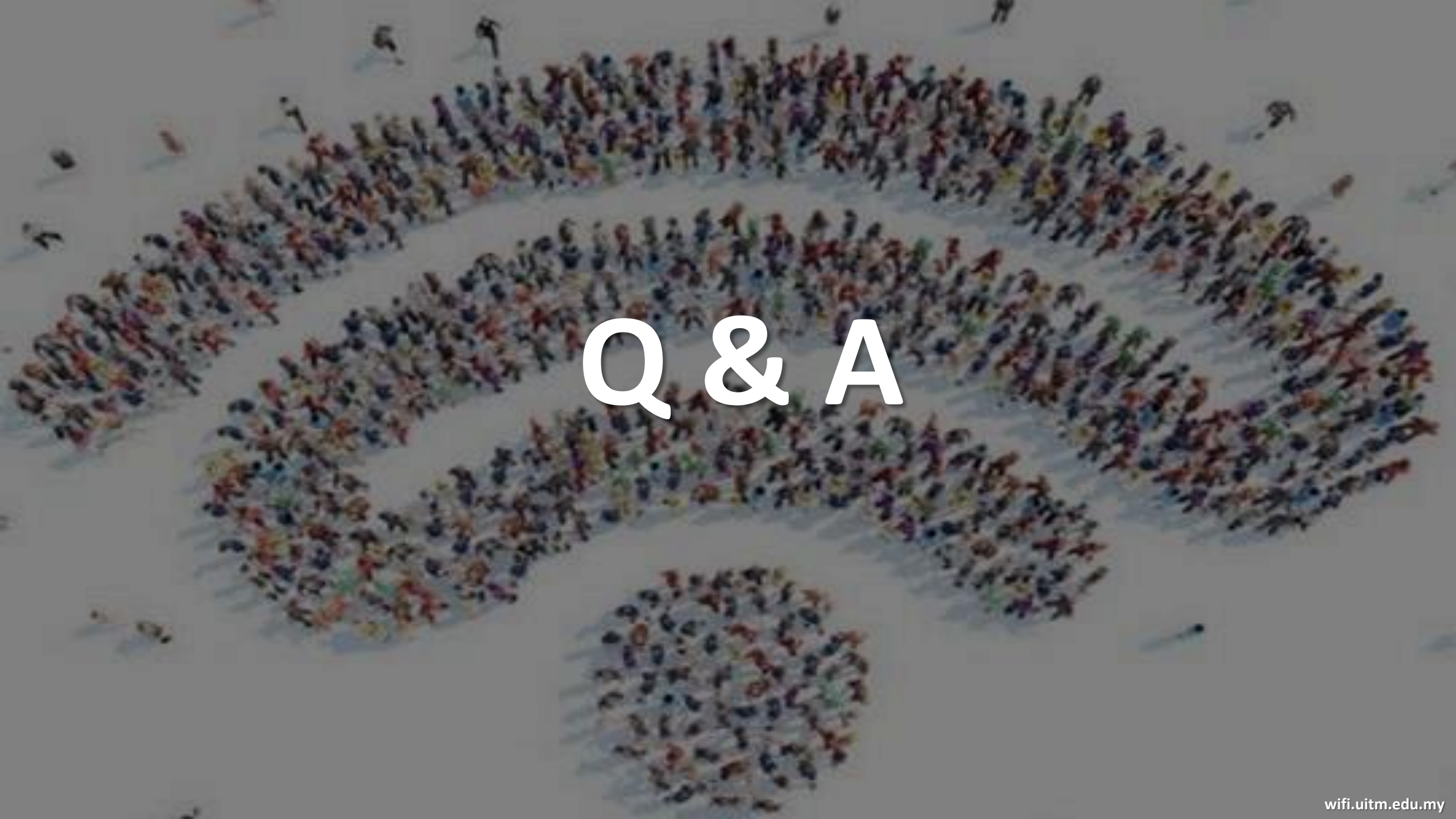